# PREGUNTAS FRECUENTES SOBRE LOS CONFIGURADORES

Nota de aplicación

Revisión documento: 27 de febrero de 2018

# INDICE

| SELECCIONANDO EL CONFIGURADOR CORRECTO 4                                              |
|---------------------------------------------------------------------------------------|
| ¿Cómo se determina el configurador para un controlador CEA51FB?4                      |
| ¿Cómo se determina el configurador para un controlador CEA51FA?4                      |
| ¿Cómo se determina el configurador adecuado para un controlador CEA31?5               |
| CONFIGURACION DE LAS COMUNICACIONES 6                                                 |
| ¿Qué accesorios se requieren para comunicar una PC y un controlador?6                 |
| ¿Cómo conecto un cable adaptador ATTL/USB-F a un controlador?6                        |
| ¿Cómo conecto un cable adaptador CPTTL/PC-C a un controlador?6                        |
| ¿Cómo configuro la comunicación entre el programa de configuración y el controlador?7 |
| Recibo error de comunicaciones en la comunicación entre el programa configurador y el |
| controlador. ¿Cuál puede ser la causa?9                                               |
| ¿Cómo determino el puerto serial asignado a un adaptador ATT/USB-F?9                  |
| En Windows XP 10                                                                      |
| En Windows 7 12                                                                       |
| ¿Cómo determino el puerto serial asignado a un cable USB-RS232?14                     |
| En Windows XP 14                                                                      |
| En Windows 7 17                                                                       |
| INSTALACIÓN DE DRIVERS                                                                |
| ¿Cómo se instala el driver del adaptador ATTL/USB-F?20                                |

# SELECCIONANDO EL CONFIGURADOR CORRECTO

### ¿Cómo se determina el configurador para un controlador CEA51FB?

Dado un controlador CEA51FB, el programa de configuración correspondiente depende del Firmware según la siguiente tabla:

| Firmware CEA51FA | Configurador           |
|------------------|------------------------|
| Versión 15.xx    | Configurador C51FB     |
| Versión 16.xx    | Configurador C51FB     |
| Versión 25.xx    | Configurador C51FB-AV  |
| Versión 26.xx    | Configurador C51FB-AV  |
| Versión 35.xx    | Configurador C51FB-DAS |
| Versión 36.xx    | Configurador C51FB-DAS |

La versión de programa (firmware) de un controlador CEA51FB conectando el mismo al programa de configuración y haciendo clic sobre el icono "Solicitud de versión" (ver Figura 1) en la barra de herramientas del programa de configuración.

### VERS

### Figura 1

Si se utiliza un controlador CEA51FB con un programa de configuración que no corresponde, ante cualquier solicitud el programa de configuración responderá "No está conectado al equipo correcto".

# ¿Cómo se determina el configurador para un controlador CEA51FA?

Existen 2 programas de configuración para el controlador CEA51FA estándar: "Configurador CEA51" y "Configurador C51". Dado un controlador CEA51FA, el programa de configuración correspondiente depende del Firmware según la siguiente tabla:

| Firmware CEA51FA | Configurador          |
|------------------|-----------------------|
| Versión 4.xx     | Configurador CEA51    |
| Versión 5.xx     | Configurador C51      |
| Versión 5.xx AV  | Configurador C51-AV   |
| Versión 10.xx    | Configurador C51FA    |
| Versión 20.xx    | Configurador C51FA-AV |

### Versión 30.xx Configurador C51FA-DAS

La versión de Firmware de un controlador se determina por el rótulo pegado a la memoria EPROM de 28 patas del controlador. El acceso a este rótulo requiere retirar la tapa de aluminio del controlador.

Si se utiliza un controlador versión 5.xx, 10.xx, 20.xx o 30.xx con uno de los programas "Configurador CEA51", o un controlador versión 4.xx con uno de los programas "Configurador C51", "Configurador C51-AV", "Configurador C51FA", "Configurador C51FA-AV" o "Configurador C51FA-DAS", el controlador no responde a las órdenes del programa de configuración. Ante cualquier orden al controlador, el usuario recibirá un mensaje de tiempo de espera agotado.

### ¿Cómo se determina el configurador adecuado para un controlador CEA31?

Existen 2 programas de configuración para el controlador estándar CEA31: "Configurador CEA31 v5" y "Configurador CEA31 v6". Dado un controlador CEA31, el programa de configuración correspondiente depende del Firmware según la siguiente tabla:

| Firmware CEA31 | Configurador          |
|----------------|-----------------------|
| Versión 5.xx   | Configurador CEA31 v5 |
| Versión 6.xx   | Configurador CEA31 v6 |

La versión de Firmware de un controlador se determina por el rótulo pegado a la memoria EPROM de 28 patas del controlador. El acceso a este rótulo requiere retirar la tapa de aluminio del controlador.

Si se utiliza un controlador y un programa de configuración no correspondientes (p ej. Firmware V5.xx y Configurador CEA31 v6), el controlador no responde a las órdenes del programa de configuración. Ante cualquier orden al controlador, el usuario recibirá un mensaje de tiempo de espera agotado.

# **CONFIGURACION DE LAS COMUNICACIONES**

## ¿Qué accesorios se requieren para comunicar una PC y un controlador?

La comunicación entre el programa de configuración en la PC y el controlador es serial. Requiere uno de los siguientes:

- Un adaptador ATTL/USB-F y eventualmente un alargue USB
- Un adaptador CPTTL/PC-C y eventualmente un alargue DB9. Si la PC no dispone de puerto serie pero dispone de puerto USB, además requerirá un adaptador USB / RS232.

# ¿Cómo conecto un cable adaptador ATTL/USB-F a un controlador?

El conector de 10 pinos hembra del adaptador ATT/USB-F se conecta al puerto TTL (10 pinos de cobre MACHO) del controlador. La conexión se realiza en una única posición, indicada por el pino faltante.

Previo de conectar el adaptador ATT/USB-F al controlador se debe desconectar la tensión al equipo.

Si el controlador tiene Interfaz para indicadores en el puerto TTL se debe desconectar la tensión al equipo, retirar la interfaz y luego conectar el adaptador.

# ¿Cómo conecto un cable adaptador CPTTL/PC-C a un controlador?

El conector de 10 pinos hembra del adaptador CPTTL/PC-C se conecta al puerto TTL (10 pinos de cobre MACHO) del controlador. La conexión se realiza en una única posición, indicada por el pino faltante.

Previo de conectar el adaptador CPTTL/PC-C al controlador se debe desconectar la tensión al equipo.

Si el controlador tiene Interfaz para indicadores en el puerto TTL se debe desconectar la tensión al equipo, retirar la interfaz y luego conectar el adaptador.

# ¿Cómo configuro la comunicación entre el programa de configuración y el controlador?

La comunicación entre el programa de configuración en la PC y el controlador es serial.

Al programa de configuración del PC se le debe asignar un puerto serie existente en la PC, de lo contrario no se comunicará con la placa.

Para asignar un puerto serie a uno de los programas de configuración "Configurador C51", "Configurador C51-AV", "Configurador C51FB", "Configurador C51FB-AV", "Configurador C51FB-DAS", "Configurador C51FA", "Configurador C51FA-AV" o "Configurador C51FA-DAS" se procede según sigue:

1) Comunicaciones -> Opciones:

| 📌 Configurado | r C51                                           |
|---------------|-------------------------------------------------|
| Archivo Ver C | omunicaciones Ayuda                             |
| 🗅 🛳 📰         | 🎯 📆 Equipo: Controlador de cabina 1 💌 👺 🍡 🖳 📆 🧔 |
|               |                                                 |
| σ             | pciones ? X                                     |
|               | Medio de comunicación                           |
|               | Cable en puerto serie                           |
|               | Cable en puerto serie                           |
|               | Pueter COM 7                                    |
|               |                                                 |
|               | Bits de parada: 1                               |
|               | Modem                                           |
|               | Dispositivo:                                    |
|               |                                                 |
|               | l'elerono:                                      |
|               | Acceptor                                        |
|               |                                                 |
|               |                                                 |
|               |                                                 |

2) Se selecciona "Cable en puerto serie" y el puerto COM a utilizar. Si se está utilizando un adaptador USB / RS232 se DEBE configurar la cantidad de bits de parada en 1.

Para asignar un puerto serie al programa "Configurador CEA51" (para versiones Firmware 4.xx) se procede según sigue:

1) Archivo -> Configuración del programa

| 🕐 Configurador de CEA51FA - Controlador № 00001                     |  |                                         |                |  |
|---------------------------------------------------------------------|--|-----------------------------------------|----------------|--|
| Archivo Controlador Ver                                             |  |                                         |                |  |
| Nuevo<br>Abrir                                                      |  |                                         |                |  |
| Guardar<br>Guardar en                                               |  |                                         |                |  |
| Configurar Impresora<br>Imprimir Configuración<br>Imprimir Etiqueta |  |                                         |                |  |
| Configuración del programa<br>Salir                                 |  |                                         |                |  |
|                                                                     |  | DECENAS UNIDADES                        |                |  |
|                                                                     |  | CONTROLADOR                             |                |  |
|                                                                     |  | ELECTRONICO<br>DE ASCENSORES<br>CEA51EA | ??<br>??<br>?? |  |

2) Se selecciona el puerto COM correspondiente

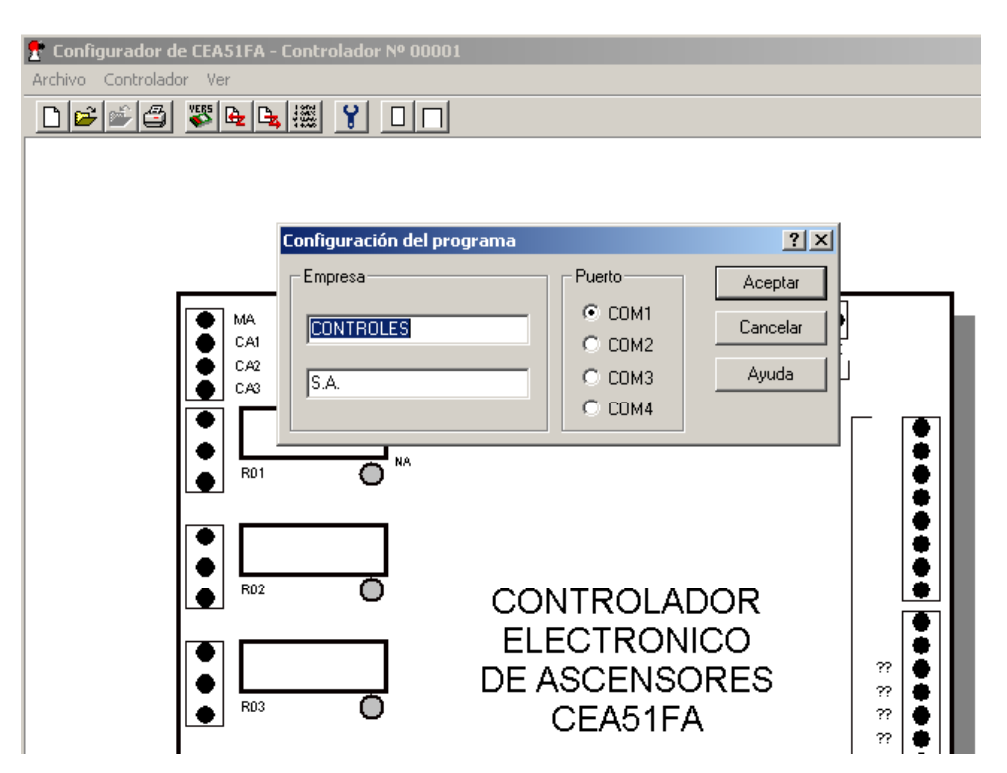

# Recibo error de comunicaciones en la comunicación entre el programa configurador y el controlador. ¿Cuál puede ser la causa?

En primer lugar, verifique que la asignación de puerto serie al programa de configuración sea la correcta.

Si se está utilizando uno de los programas de configuración "Configurador C51", "Configurador C51", "Configurador C51", "Configurador C51FB", "Configurador C51FB-AV", "Configurador C51FB-DAS", "Configurador C51FA", "Configurador C51FA-AV" o "Configurador C51FA-DAS", debe tener especial cuidado que el combo de selección "Equipo" **no esté en blanco**. Debe tener seleccionado "Controlador de cabina 1" o "Coordinador" según el equipo a configurar.

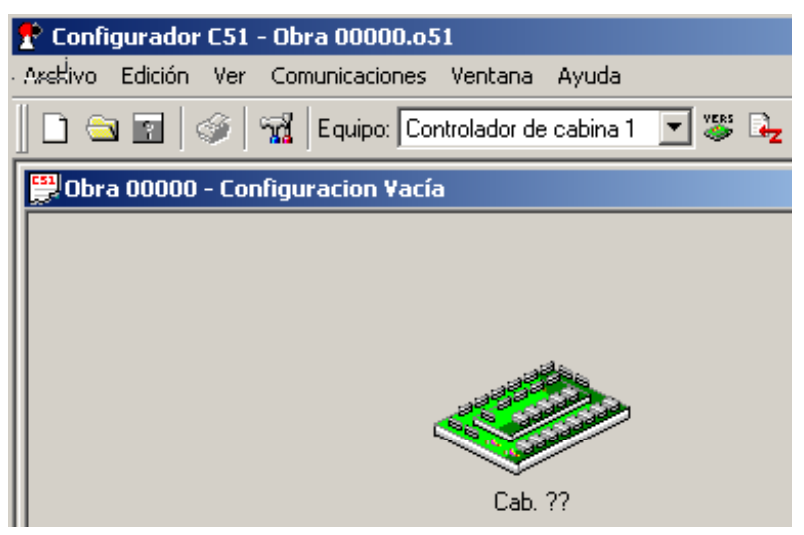

En tercer lugar, verifique la integridad de la línea de comunicaciones. Para esto, puede conectar los pinos TX y RX del conector de 10 pinos hembra del adaptador CPTTL/PC-C, y verificar el eco de los caracteres enviados desde un programa de consola en la PC.

## ¿Cómo determino el puerto serial asignado a un adaptador ATT/USB-F?

Se describen los pasos para determinar el puerto COM asignado a un adaptador ATTL/USB-F en un PC Windows XP o Windows 7.

Nota: Para un adaptador ATTL/USB-F específico, el PC asignará un único puerto COMx, independiente del puerto USB. Este puerto puede cambiar de un PC a otro.

### En Windows XP

- 1) Insertar el adaptador ATTL/USB-F en un puerto USB.
- 2) Haciendo clic derecho sobre "Mi PC" seleccionar "Propiedades" (Figura 2).

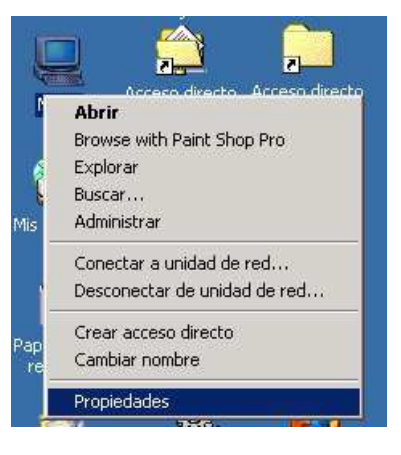

Figura 2

3) En diálogo "Propiedades del sistema", hacer clic sobre pestaña "Hardware" (Figura 3).

| opiedades del s     | istema                                                                 | ?                                                                                                    |
|---------------------|------------------------------------------------------------------------|----------------------------------------------------------------------------------------------------|
| General   Identific | cación de r <mark>i</mark> d. [Hard                                    | ware Perfiles de usuario Avanzado                                                                                |
| _Asistente para     | hardware                                                               |                                                                                                    |
| EIA<br>repa         | sistente para hardwa<br>Irar, desconectar, exp                         | re le ayuda a instalar, desinstalar,<br>oulsar y configurar su hardware.                                         |
|                     |                                                                        | Asistente para hardware                                                                                          |
| Administrador       | de dispositivos                                                        |                                                                                                    |
| EIA<br>disp<br>usar | dministrador de dispo<br>ositivos de hardware<br>lo para cambiar las p | sitivos muestra una lista de todos los<br>instalados en su equipo. Puede<br>ropiedades de cualquier dispositivo. |
| <u> </u>            | controladores                                                          | Administrador de dispositivos                                                                                    |
| Perfiles de har     | dware                                                                  |                                                                                                    |
| Los alma            | perfiles de hardware<br>acenar diferentes con                          | le ofrecen una forma de definir y<br>ifiguraciones de hardware.                                                  |
|                     |                                                                        | Perfiles de hardware                                                                                             |
|                     |                                                                        |                                                                                                    |
|                     | Ace                                                                    | ptar Cancelar Apligar                                                                                            |

Figura 3

4) En la pestaña "Hardware", hacer clic sobre "Administrador de dispositivos" (Figura 4).

| opiedade   | s del sistema                                                                     |                                                                                                    | ?   |
|------------|-----------------------------------------------------------------------------------|----------------------------------------------------------------------------------------------------|-----|
| General    | dentificación de red Harc                                                         | dware Perfiles de usuario Avanza                                                                                   | ado |
| Asistent   | e para hardware                                                                   |                                                                                                    |     |
|            | El Asistente para hardwa<br>reparar, desconectar, ex                              | are le ayuda a instalar, desinstalar,<br>xpulsar y configurar su hardware.                                         |     |
|            |                                                                                   | Asistente para hardware                                                                                            |     |
| Adminis    | trador de dispositivos                                                            |                                                                                                    |     |
|            | El Administrador de disp<br>dispositivos de hardware<br>usarlo para cambiar las p | ositivos muestra una lista de todos lo<br>e instalados en su equipo. Puede<br>propiedades de cualquier dispositivo | IS  |
| Eir        | ma de controladores                                                               | Administrador de dispositivos.                                                                                     |     |
| - Perfiles | de hardware<br>Los perfiles de hardware<br>almacenar diferentes co                | e ofrecen una forma de definir y<br>nfiguraciones de hardware.                                                     |     |
|            |                                                                                   | Perfiles de hardware                                                                                               |     |
|            |                                                                                   | - 1 - 1 - 1                                                                                                    |     |

Figura 4

5) En la ventana "Administrador de dispositivos", expandir "Puertos (COM & LPT)" (Figura 5).

| 🖳 Admir | istrador de dispositivos                                                                                                    | - 🗆 × |
|---------|----------------------------------------------------------------------------------------------------|-------|
| Acción  | Ver    ← →   🛅 🖬 😫    🛃                                                                                                    |       |
|         | DRESA2         Actronis Devices         Adaptadores de pantalla         Adaptadores de red         Controladoras IDE ATA/ATAPI         Controladores IDE ATA/ATAPI         Controladores de disquete         Dispositivos de sistema         Dispositivos de sonido, vídeo y juegos         Equipo         Monitores         Monitores         Otros dispositivos         Puertos (COM & LPT)         Teclados         Unidades de disco         Unidades de disquete         Volúmenes de almacenamiento |       |
|         |                                                                                                    |       |

Figura 5

6) El puerto serial asignado es el puerto "COMXX" del ítem "USB Serial Port (COMXX)", siendo XX un número. En la Figura 6, "USB Serial Port (COM3)", corresponde al COM3.

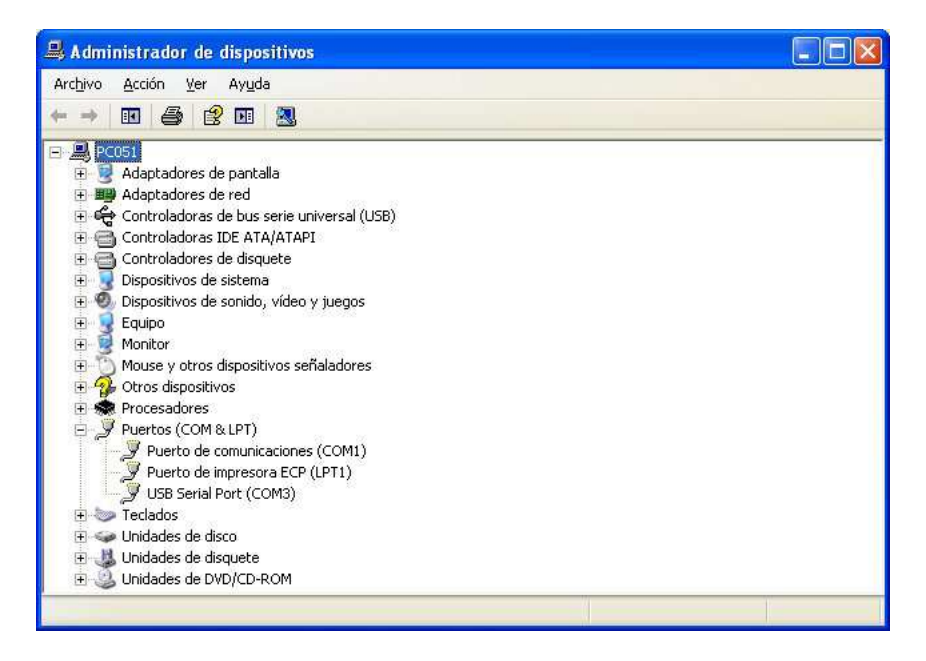

Figura 6

### En Windows 7

- 1) Insertar el cable ATTL/USB-F en un puerto USB.
- 2) Hacer clic en "Iniciar" y luego en "Panel de Control" (Figura 7).

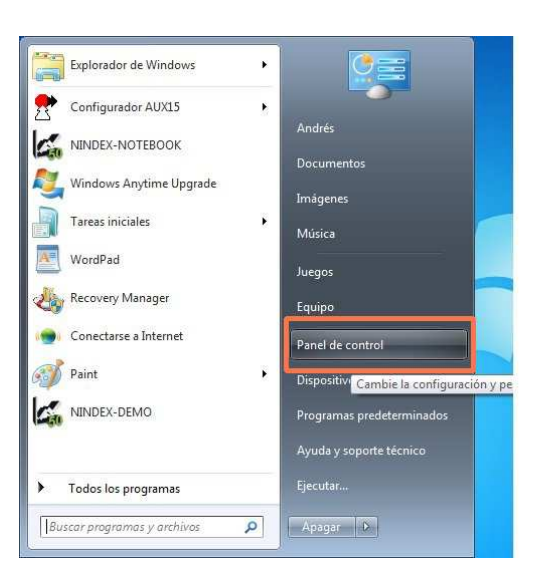

Figura 7

3) Hacer clic en "Hardware y sonido" (Figura 8).

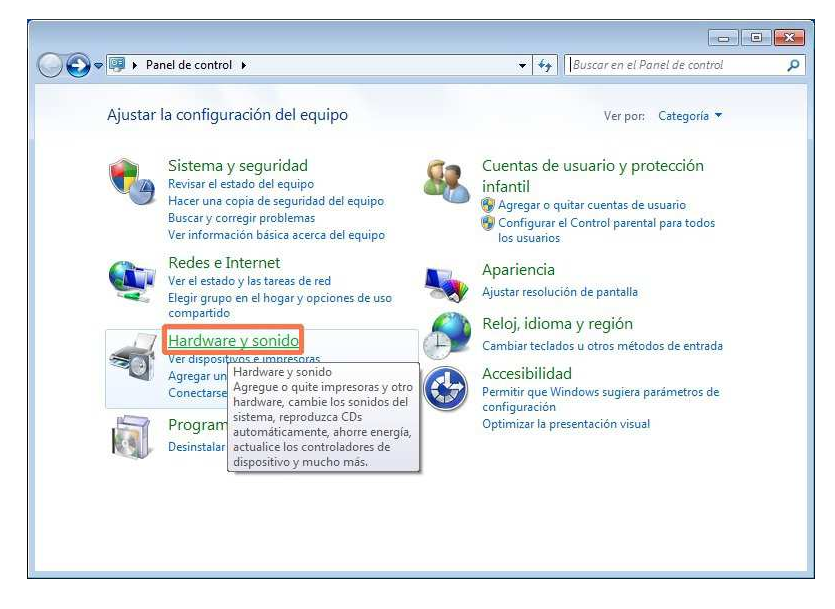

Figura 8

4) Hacer clic en "Administrador de dispositivos" (Figura 9).

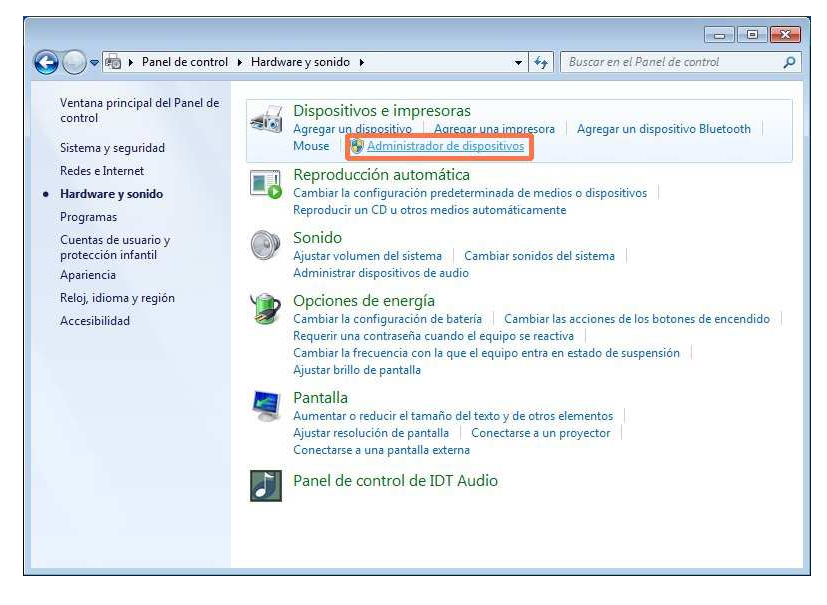

Figura 9

5) Expandir "Puertos (COM y LPT)", según se indica en la Figura 10.

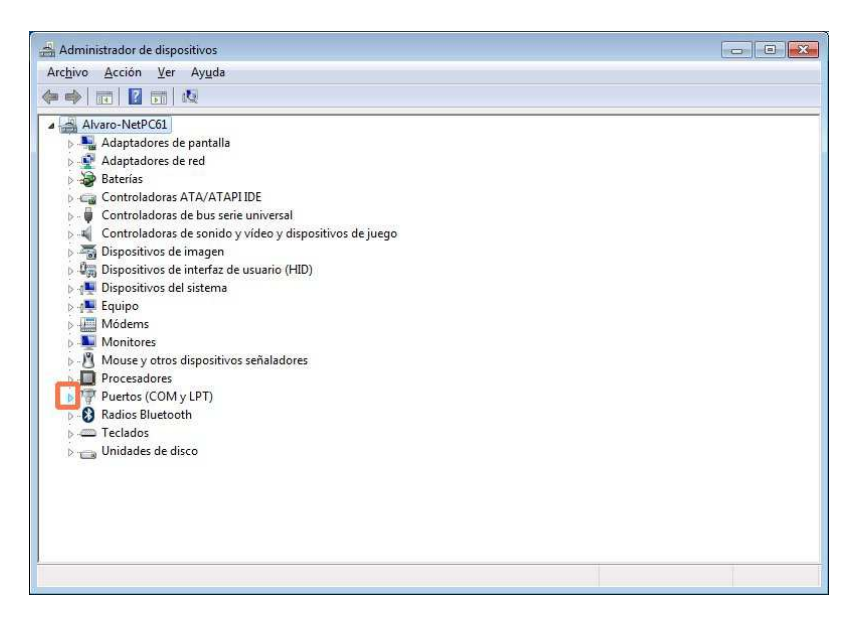

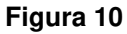

6) El puerto serial asignado es el puerto "COMXX" del ítem "USB Serial Port (COMXX)", siendo XX un número. Por ejemplo, "USB Serial Port (COM3)", corresponde al COM3.

# ¿Cómo determino el puerto serial asignado a un cable USB-RS232?

### En Windows XP

1) Haciendo clic derecho sobre "Mi PC" seleccionar "Propiedades", luego "Hardware", luego "Administrador de dispositivos" y luego "Puertos (COM & LPT)".

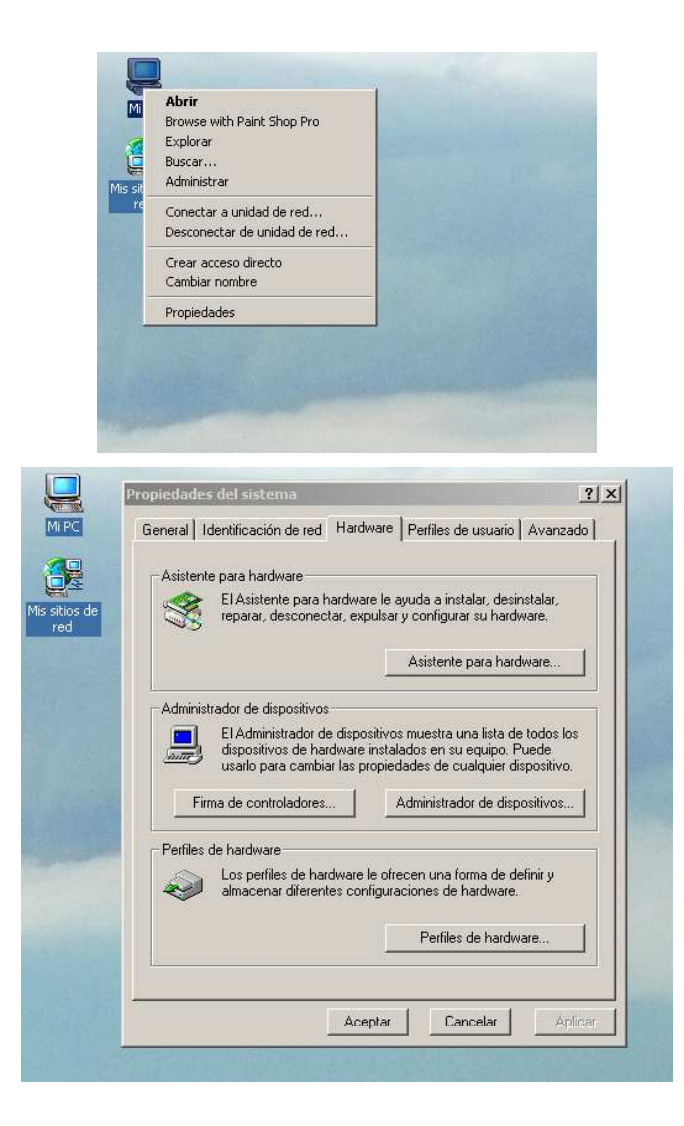

2) En el ejemplo puede verse: "Prolific USB-to-Serial Comm Port (COM5)".

Nota: El sistema asigna siempre el mismo puerto COMx a un mismo puerto USB.

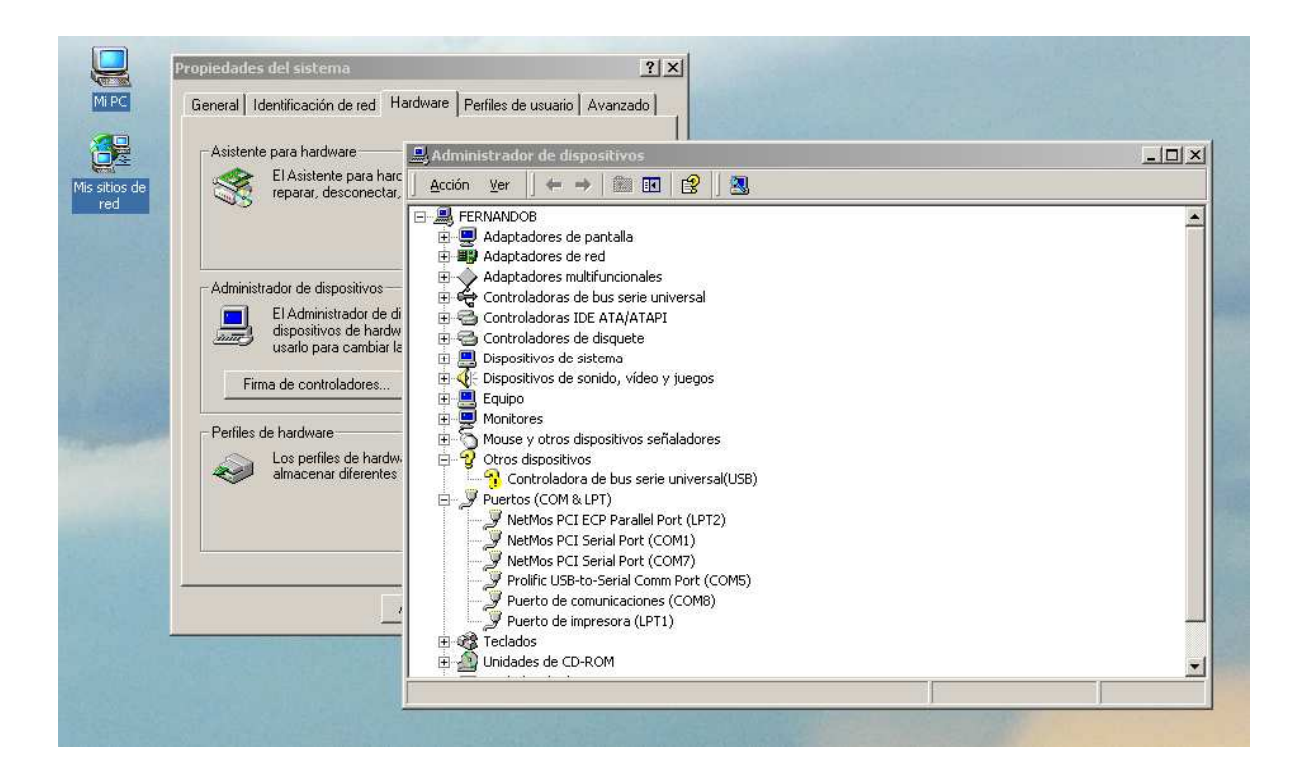

### En Windows 7

1) En el explorador de Windows, hacer click con el boton derecho del mouse sobre Equipo, luego seleccionar Propiedades.

| ~                                                       |                       | -                                                                                                    |                                                                                                    | -                               |                 |               | X      |
|---------------------------------------------------------|-----------------------|----------------------------------------------------------------------------------------------------|----------------------------------------------------------------------------------------------------|---------------------------------|-----------------|---------------|--------|
| 00-                                                     | 1                     | <ul> <li>Equipo</li> </ul>                                                                                | •                                                                                                    |                                 | <b>▼ 4</b> 9 Bu | iscar Equipo  | ٩      |
| Organiza                                                | •                     | Propieda                                                                                                  | ades del sistema Desinstala                                                                              | ar o cambiar un programa 🛛 »    | 855             | • 🗊           | 0      |
| 🖌 🚖 Favo                                                | ritos                 |                                                                                                    | Nombre                                                                                                   | Тіро                            | Tamaño total    | Espacio dispo | onible |
| De:                                                     | scarg                 | as                                                                                                    | <ul> <li>Unidades de disco d</li> </ul>                                                                  | uro (1)                         |                 |               |        |
| Esc                                                     | ritori                | 0                                                                                                    | 🏭 Disco local (C:)                                                                                       | Disco local                     | 931 GB          |               | 776 (  |
| Jul Siti                                                | US TE                 | cientes                                                                                                   | <ul> <li>Dispositivos con alm</li> </ul>                                                                 | acenamiento extraíble (1)       |                 |               |        |
| a 詞 Biblio                                              | oteca                 | s                                                                                                    | 🛃 Unidad de DVD RW                                                                                       | Unidad de CD                    |                 |               |        |
| Þ 📑 Do                                                  | cume                  | entos                                                                                                    | <ul> <li>Ubicación de red (1)</li> </ul>                                                                 |                                 |                 |               |        |
| Þ <mark>⊨</mark> Ima<br>Þ 👌 Mú<br>Þ <mark></mark> ∰ Víd | ágen<br>isica<br>leos | es                                                                                                    | Parios (\\SAM\Intra                                                                                      | Unidad de red                   | 1.62 TB         |               | 1.33   |
| 🔺 🖳 Equi                                                | 30                    | Cantanan                                                                                                  |                                                                                                    |                                 |                 |               |        |
| ⊳ 🚅 Va<br>⊳ 🗣 Red                                       | •                     | Administra<br>Browse wit<br>Abrir en ur<br>Conectar a<br>Desconect<br>Agregar ur<br>Eliminar<br>Cambiar n | ar<br>ch Paint Shop Pro<br>na ventana nueva<br>cunidad de red<br>ar unidad de red<br>na ubicación de red |                                 |                 |               |        |
|                                                         | _                     | Propiedad                                                                                                 | es                                                                                                    |                                 |                 | 1             | ,      |
|                                                         | F                     | ERNANDOI<br>ernandob                                                                                      | B Dominio: intranet.controle<br>Procesador: Intel(R) Core(TM                                             | :s Memoria: 2.00 GB<br>I) i5 CP |                 |               |        |

2) En la ventana Propiedades, seleccionar Administrador de dispositivos.

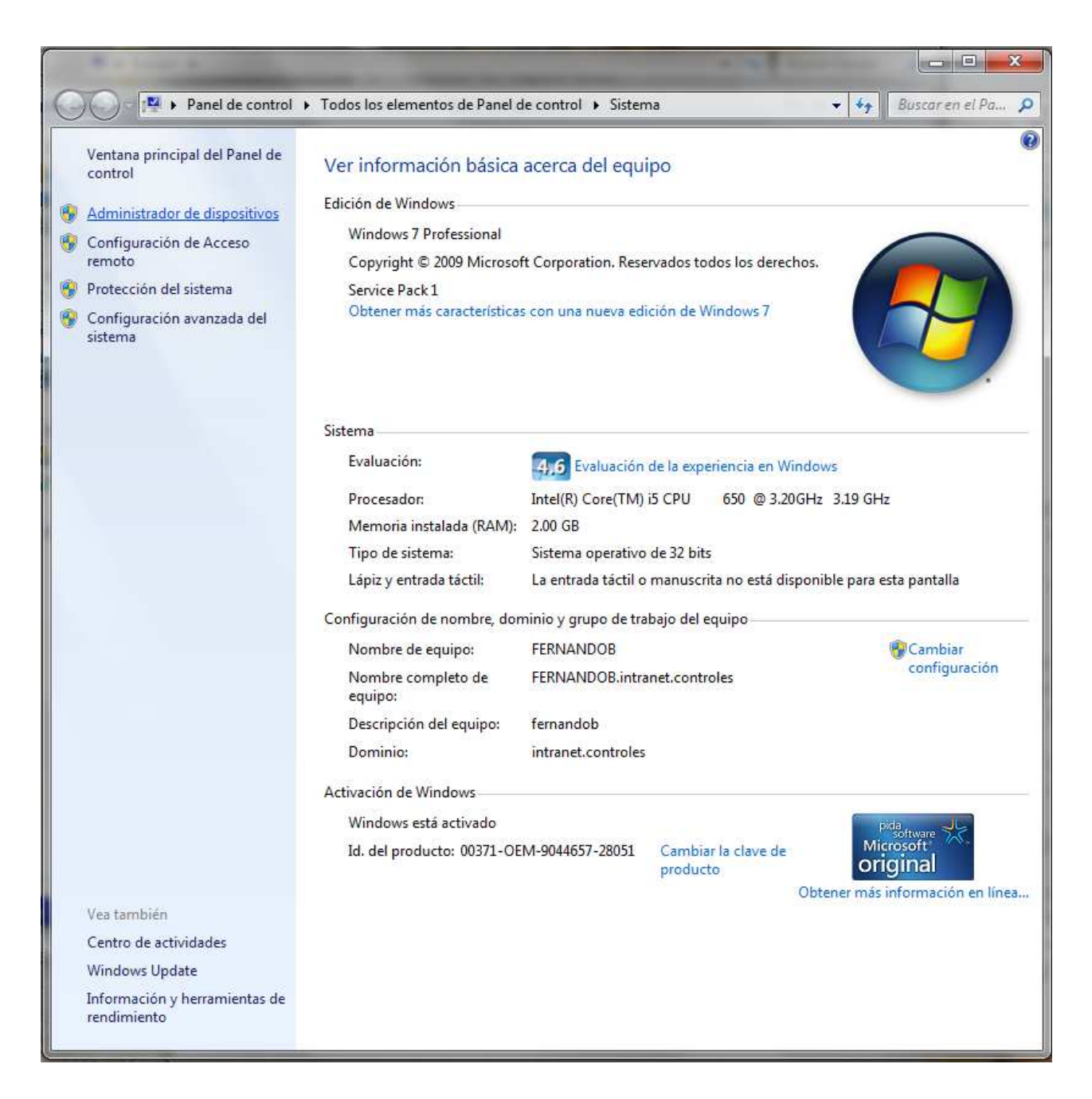

3) En el administrador de dispositivos, desplegar Puertos (COM y LPT).

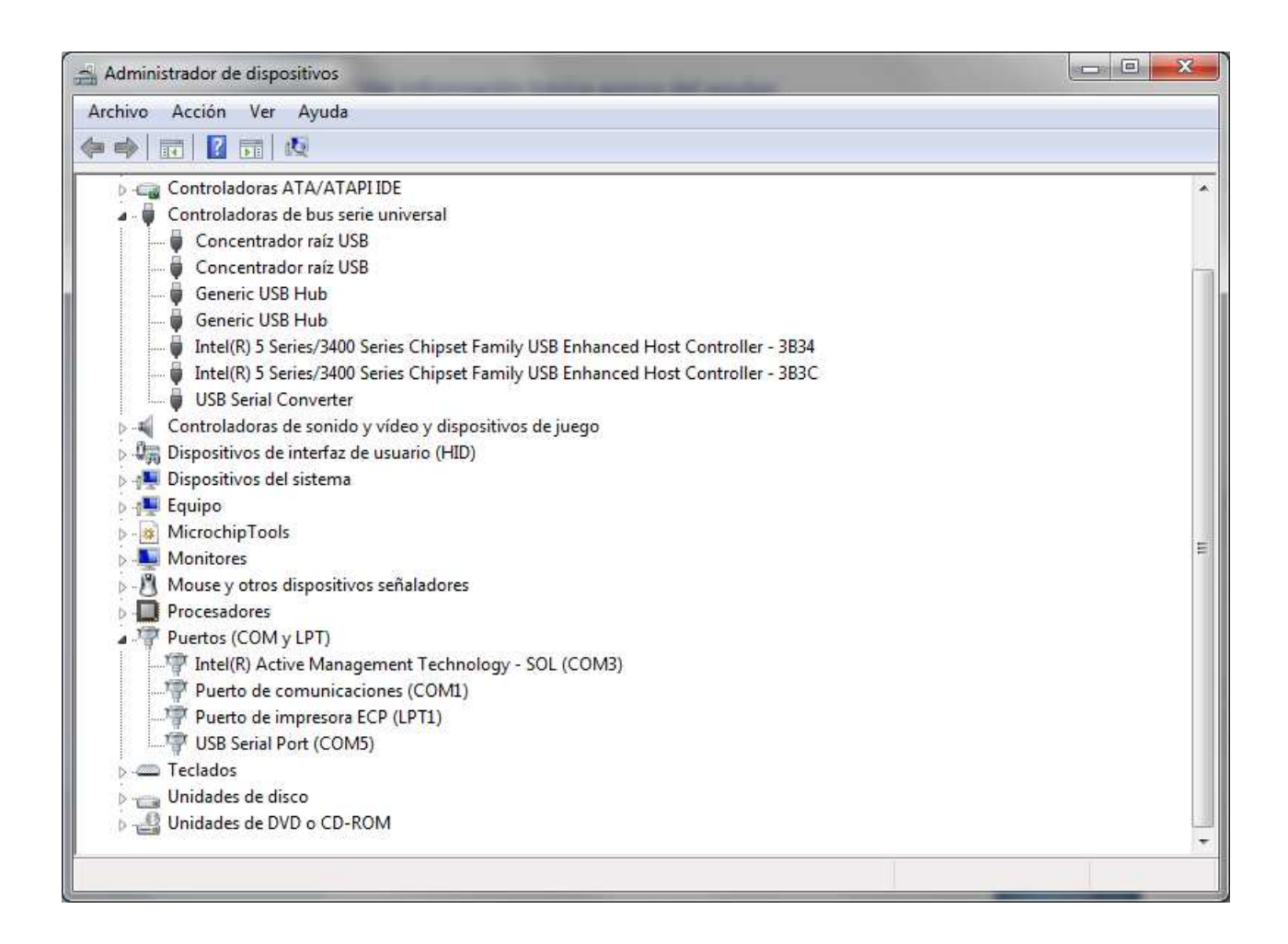

4) En este caso el puerto serie fue asignado a COM5.

# **INSTALACIÓN DE DRIVERS**

# ¿Cómo se instala el driver del adaptador ATTL/USB-F?

El adaptador ATTL/USB-F requiere un driver de FTDI Chip. Para instalar el programa driver FTDI en el PC seguir los siguientes pasos:

- 1) Descargar el instalador del driver FTDI, "CDM v2.xx.00 WHQL Certified.exe".
- 2) En la barra de inicio del Escritorio hacer clic sobre el icono "Equipo" (señalado por una flecha roja en la Figura 11). Como resultado se abre un Explorador de archivos.

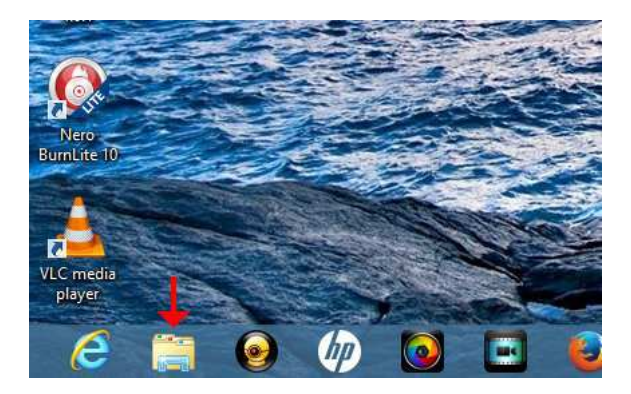

Figura 11

 En el Explorador de archivos navegar hasta la carpeta que contiene el archivo "CDM v2.xx.00 WHQL Certified.exe". En esta carpeta hacer clic derecho sobre el archivo "CDM v2.xx.00 WHQL Certified.exe" y luego clic sobre "Ejecutar como administrador" (Figura 12).

| =1)  | 😡 🚺 🗢 🛛                                        | Herramientas de aplicació | ôn                 |
|------|------------------------------------------------|---------------------------|--------------------|
| Arch | nivo Inicio Compartir Vista                    | Administrar               |                    |
| ۲    | 🕒 👻 🛧 📥 🖌 Equipo 🔸 KINGS                       | TON (E:)                  |                    |
| 7    | Favoritos Nombre                               | <u>^</u>                  | Fecha de modifica. |
|      | Abrir                                          | IQL Certified             | 18/11/2014 14:47   |
|      | Anclar a Inicio                                | DC1- <mark>3.8</mark> .1  | 18/11/2014 14:49   |
| 1    | Fiecutar como administrador                    |                           | 18/11/2014 8:12    |
|      | Solucionar problemas de compatibilida<br>7-Zip | d<br>►                    | 10/11/2014 0.12    |
|      | Enviar a                                       | •                         |                    |
|      | Cortar                                         |                           |                    |
|      | Copiar                                         |                           |                    |
|      | Crear acceso directo                           |                           |                    |
|      | Eliminar                                       |                           |                    |
|      | Cambiar nombre                                 |                           |                    |
|      | Propiedades                                    |                           |                    |

### Figura 12

4) Pantalla "FTDI CDM Drivers": hacer clic en "Extract" (Figura 13).

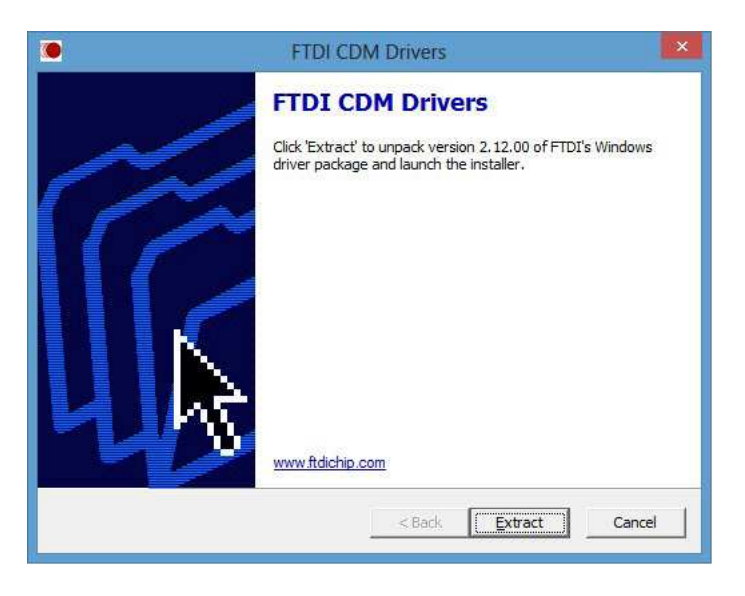

Figura 13

5) Pantalla "Asistente para la instalación de controladores de dispositivos": hacer clic en "Siguiente" (Figura 14).

| Asistente para la | instalación de controladores de dispositivos                                                                                                    |
|-------------------|----------------------------------------------------------------------------------------------------|
|                   | Asistente para la instalación de<br>controladores de dispositivos<br>Este asistente le ayuda a instalar controladores de software<br>que algunos dispositivos de equipos necesitan para<br>funcionar. |
|                   | < <u>A</u> trás Siguien <u>t</u> e > Cancelar                                                                                                    |

Figura 14

6) Pantalla "Contrato de licencia": seleccionar "Acepto este contrato" y luego hacer clic en "Siguiente" (Figura 15).

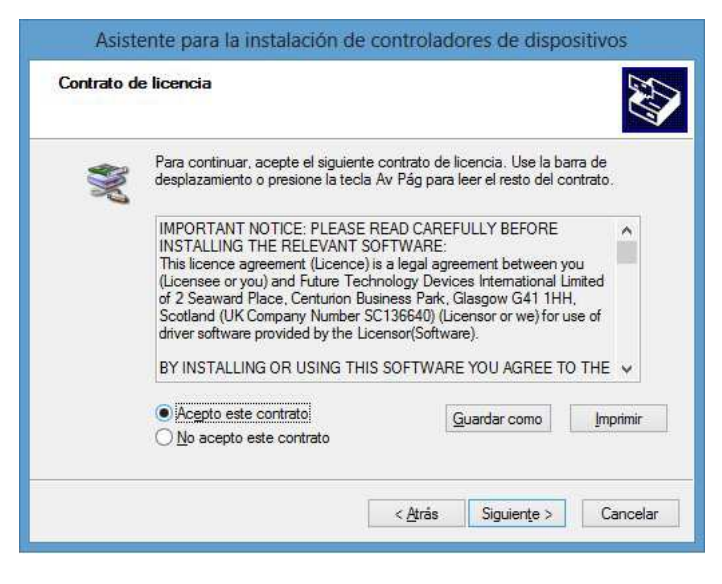

Figura 15

7) Pantalla "Finalización del Asistente para la instalación de controladores de dispositivos": hacer clic en Finalizar (Figura 16).

| Asistente para la i | nstalación de controlado                                                              | res de dispositivos                          |
|---------------------|---------------------------------------------------------------------------------------|----------------------------------------------|
|                     | Finalización del Asistente para la<br>instalación de controladores de<br>dispositivos |                                              |
|                     | Los controladores se instalaron                                                       | correctamente en este equipo.                |
| 22                  | Puede conectar ahora el dispos<br>tiene instrucciones, léalas primer                  | ttivo a este equipo. Si el dispositivo<br>o. |
|                     | Nombre del controlador                                                                | Estado                                       |
|                     | ✓ FTDI CDM Driver Packa<br>✓ FTDI CDM Driver Packa                                    | Listo para su uso<br>Listo para su uso       |
|                     | < <u>A</u> trás                                                                       | Finalizar Cancelar                           |

Figura 16